EaseUS Todo Backup Free(フリーソフト) での HDD コピー・クローン作成

[テーマの背景]

最近 HDD のコピー・クローン作成という作業が行うことが多くなってきた。 HDD のコピー・クローン作成というのは、今のハードディスクから新しいハー ドディスクにそっくりそのまま環境やデータを移行することです。

このクローン作成は、HDD から HDD の他に、HDD から SSD へも可能です。

[クローン作成の理由]、

理由1 調子の悪いハードディスクから新しいハードディスクへの変更。

理由2 ハードディスクの容量を大きくしたい、

理由3 より高速化するため SSD へ交換したい(この需要が高い)

[クローン作成のメリット]

・HDD の容量(C ドライブの容量など)が足りない場合、大きい容量のデスク に変更できる

・Windows、プログラム、データなどはそのまま移行できる

·Windows 初期化、データ移行、再設定の必要がない

・新しいハードディスクにすることで、パソコンのパフォーマンスの向上。

- ・コピー元のハードディスクを、何かあった際のバックアップにできる
- ・SSDに換装することで、起動、終了等が大幅に高速化され、快適な操作環 境が構築できる。

[このソフトを取上げた理由]

クローン作成のソフトは有償のものもあれば、フリーのものもあるが、今回は フリーソフト EASEUS Todo Backup でのクローン作成を紹介する。

このフリーソフトが便利な点はコピー元より容量の小さいSSDにクローンコ ピー作成が出来ることと、操作が簡単なことである。 通常、HDDからSS Dに交換する場合、どうしてもSSDの容量が小さいためクローン作成が出来 ないケースが多い。

[ダウンロード先]

下記の窓の杜URLから EaseUS Todo Backup (日本語版) がダウンロードで きる。最新バージョン: EaseUS Todo Backup Freev5.8 (13/03/23)

http://www.forest.impress.co.jp/library/software/easeustodobu/

クローン作成の手順

- 1 準備するもの(今回はノートPCを例にします):
  - ・クローン作成をしたいPC本体
  - クローンを作成するHDDまたはSSD(120G以上、250G推奨)
  - ・ USBタイプの外付けケース(参考URL)
    - http://kakaku.com/specsearch/0539/
- 2 ノートPCにコピー先の入った外付けケースをUSBケーブルで接続する。

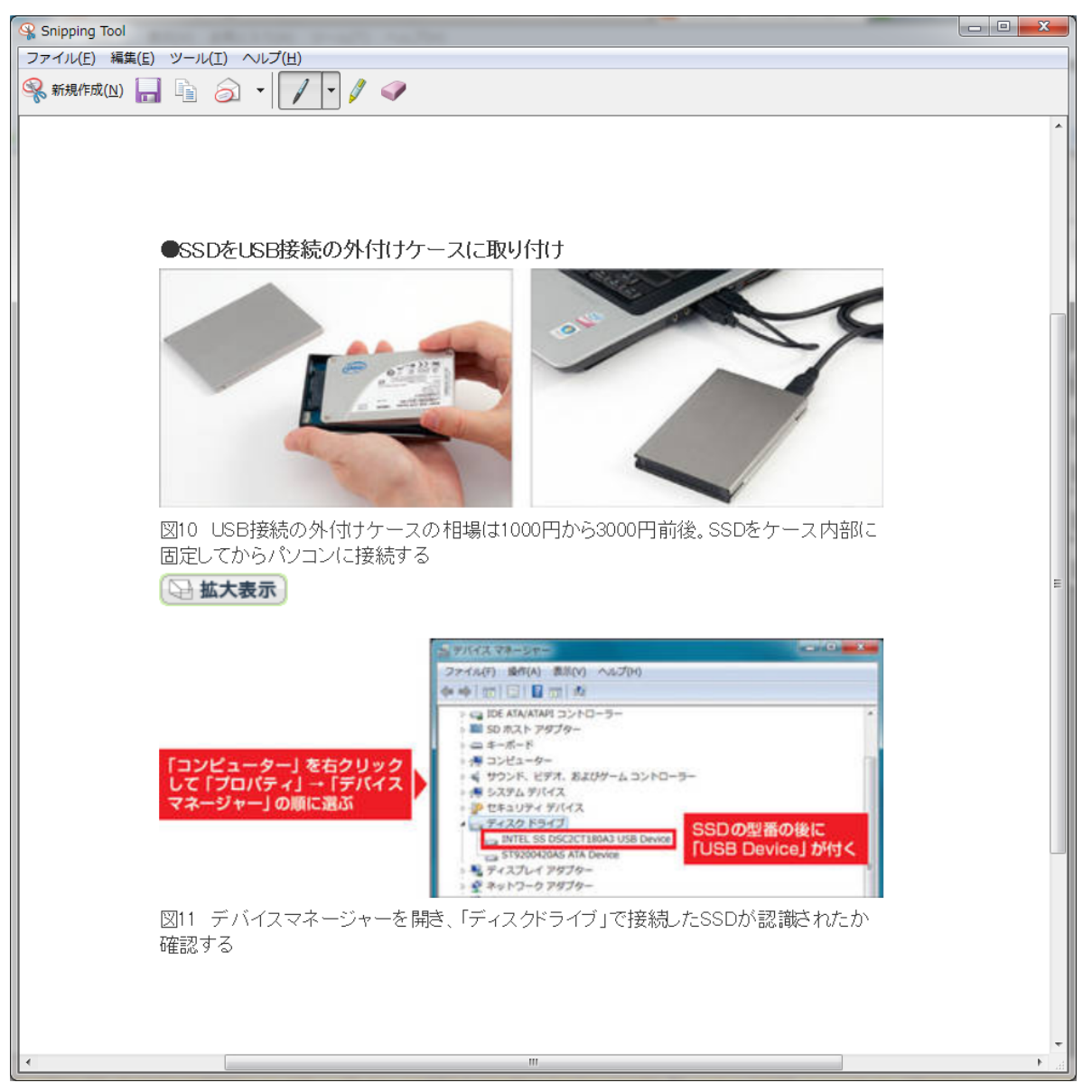

3 インストールした EASEUS Todo Backup を起動する。

下記の起動画面で、クローンを選択してクリックする。

| 「 「 バックアップ      | ディスク& パーティション バックアップ       | 9         |         |
|-----------------|----------------------------|-----------|---------|
| 復元              | 📙 ディスク& パーティション バックアップ     | 🔩 システム バッ | クアップ    |
| → <b>フ</b> クローン | データバックアップ<br>🛋 ファイル バックアップ |           |         |
| × ツール           |                            |           |         |
|                 |                            |           |         |
|                 |                            |           |         |
|                 |                            | 15日       | 間試用版を入手 |

4 クローンの選択画面が出るので、ディスククローンをクリックする。

| EaseUS <sup>®</sup> Todo Backup |          |    |             |            | _ × |
|---------------------------------|----------|----|-------------|------------|-----|
|                                 | ホーム      | 官理 | עם          | アッノクレート    | ?   |
| 「「シクアップ                         | ディスククローン | 2  | パーティションクローン |            |     |
| 復元                              |          |    |             |            |     |
| ひーーン                            |          |    |             |            |     |
| 🔀 ツール                           |          |    |             |            |     |
|                                 |          |    |             |            |     |
|                                 |          |    |             |            |     |
|                                 |          |    |             | 15日間試用版を入手 |     |
|                                 |          |    |             |            |     |

5 デスククローンの画面が表示される。この画面で、デスク先とデスク元であるデスクが 選択されているか確認し、右下にある「次へ」をクリックする。

SSD を使用する場合は、左下にある「SSD 用に最適化」の口にチェックを入れる。

| EaseUS <sup>®</sup> Tod                           | o Backup                           |            |    |               |                   |   |  |
|---------------------------------------------------|------------------------------------|------------|----|---------------|-------------------|---|--|
| Free 5.8                                          |                                    | ホーム        | 管理 | שם            | アッフ゜カ・レート゛        |   |  |
| を ディスククローン お                                      | ジナルなディスクを選択す                       | する         |    |               |                   |   |  |
| クローンオリジナル:                                        |                                    |            |    |               | カラーの説明 🚽          |   |  |
| ベーシック GPT<br>119.24 GB 95.                        | *: *: C:(NTFS)<br>26. 12. 97.13 GE |            |    |               | *: *:<br>4 16 32. |   |  |
| <b>ディス</b><br>ベーシック MBR<br>596.17 GB D:(N<br>596. | ITFS)<br>.17 GB                    |            |    |               | 2                 |   |  |
| 目標位置:                                             |                                    |            | ÷  |               |                   |   |  |
| ベーシック GPT<br>119.24 GB 95.                        | *: *: C:(NTFS)<br>26. 12. 97.13 GE |            |    |               | *: *:<br>4 16 32. |   |  |
| ディスー<br>ベーシック MBR<br>596.17 GB 596.               | ITFS)<br>.17 GB                    |            |    |               | 2                 |   |  |
| 選択 SSD用に最近                                        | 適化 🔲 セクタバー                         | (セクタ方式クローン |    |               |                   |   |  |
|                                                   |                                    |            |    | 戻る┺━━━━━━━━━━ | 次へ(N) キャンセル       | 0 |  |

6 下の画面で正しいか確認して、下にある「進む」をクリックする。デスクのクローン コピーが開始される。

|                                                   |             |      |                  |                   | - X |
|---------------------------------------------------|-------------|------|------------------|-------------------|-----|
| Free 5.8                                          | ホーム         | 管理   | שם               | アップク・レート          | ⊘-  |
| 寝 ディスククローン 前後ディスクのレイアウトと                          | ローン         |      |                  |                   |     |
| 読み込み元ディスクのレイアウト:<br>ディスク(1) 119.24 GB             |             |      | יבּת             | -の説明 😽            |     |
| C: Windows 8 (NTFS)                               |             |      | +; +; (<br>4 168 | )<br>その他)<br>0 GB |     |
| クローン1後のレイアウト:(ドラッグでパーティションのサ<br>ディスク(3) 596.17 GB | けイズ変更/移動ができ | ます。) |                  |                   |     |
| D: Windows<br>9713 GB 1 478.43 GB                 |             |      |                  |                   |     |
|                                                   |             |      |                  |                   |     |
|                                                   |             |      |                  |                   |     |
|                                                   |             |      |                  | 進む(P) キャンセノ       | ŝ   |

7 コピーが始まります。ハードディスクのデータの量、パソコンのスペックによってク ローン作成の時間は異なります。再起動は行われず Windows が起動した状態でクローン が作成されます。EASEUS Todo Backup のクローン作成は、シンプルに素早く行われるの が特徴です。作成後に自動で電源を OFF にする場合は、チェックをいれておきます。

| 進按状況<br>推定残り時間: 00:10:47                                                                                                    | 経過時間: 00:00:5 | 56 |  |
|----------------------------------------------------------------------------------------------------|---------------|----|--|
| クローン初期的と中です。しばらくお待ちください<br>MBRのクローンを開始します。<br>MBRのクローンが開始します。<br>セクタバイセクタ方式でポリュームをクローンしま<br>ポリュームクローンが完了しました。<br>セクタバイセクタ方式でポリュームをクローンしま |               |    |  |
|                                                                                                    |               |    |  |
|                                                                                                    | <br>          |    |  |

8クローン作成が終わったら、右下が「終了」という表示に変わるのでクリッ クして画面を閉じます。

| Free 5.8                                                                                                    | ホーム      | 管理             | ログ | <b>アップヴ</b> レート <sup>。</sup> |   |
|----------------------------------------------------------------------------------------------------|----------|----------------|----|------------------------------|---|
| 😻 ディスククローン タローンプロセス                                                                                                    |          |                |    |                              |   |
| 進捗状況                                                                                                    |          |                |    |                              |   |
| 推定残り時間: 00:00:00                                                                                                    |          | 経過時間: 00:29:20 | )  |                              |   |
| クローン初期代と中です。しばらくお待ちください、<br>MBRのクローンを開始します。<br>MBRのクローンが完てしました。<br>セクタがイセクな方式でポリュームをクローンしま<br>オリュームクローンが完てしました。<br>セクタバイセクな方式でポリュームをクローンしま<br>オリュームクローンが完てしました。<br>セクタバイセクな方式でポリュームをクローンしま<br>ポリュームクローンが完てしました。<br>ポリュームクローンが完てしました。<br>ポリュームクローンが完てしました。<br>サクリングロクシンが完てしました。<br>オリュームクローンの第二でしました。<br>オリュームクローンの第二でしました。<br>オリュームクローンの第二でしました。<br>セクタバイゼクな方式でポリュームをクローンしま<br>オリュームクローンが完てしました。<br>セクタバイゼクな方式でポリュームをクローンしま<br>ポリュームクローンが完てしました。<br>セクタバイゼクな方式ですれ」にならローンしま<br>ポリュームクローンが完てしました。<br>セクタバイゼクな方式ですれ」にならローンしま<br>ポリュームクローンが完てしました。<br>レクタバイゼクな方式ですれ」にならローンしま<br>ポリュームクローンが完てしました。<br>レクタバイゼクな方式ですれ」にならローンしま<br>ポリュームクローンが完てしました。<br>レクタバイゼクな方式ですれ」にならローンしま<br>ポリュームクローンが完てしました。<br>レクタバイゼクな方式ですれ」の第二番目の<br>ポリュームクローンが完てしました。<br>レクタバイゼクな方式ですれ」の | <br><br> |                |    | <b>総</b> 丁(                  | Đ |

9 無事にクローンは作成されたようです。あとは新しいハードディスクや SSD で Windows を起動させます

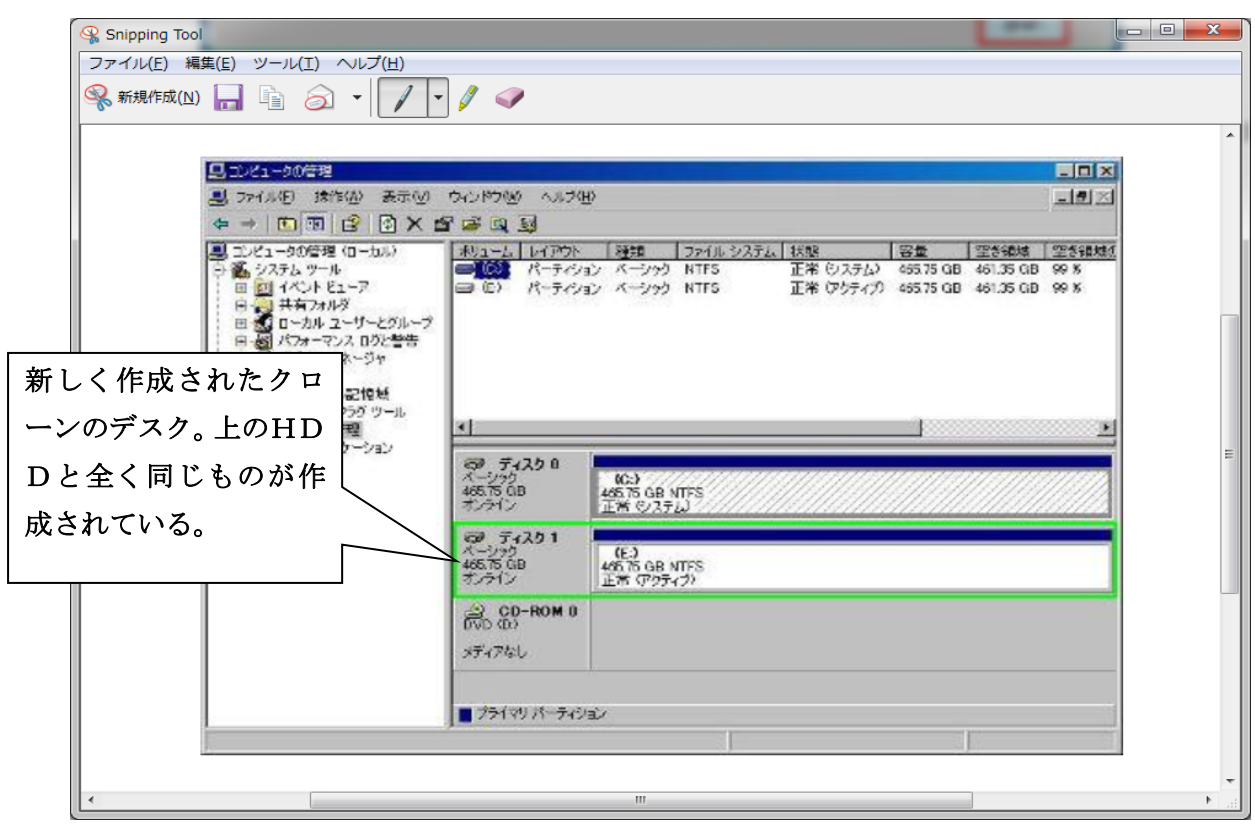

以上で、HDDのクローンコピーが完了しました。

この新しいHDD(SSD)を、ノートPCの本体のHDDと入れ替えて、起動させれば 新しいHDD(SSD)から Windows が起動されます。

2013年4月9日作成 山崎孝